# TRANSFER APPROVAL WORKFLOW

The Transfer Approval Workflow is an app for Microsoft Dynamics 365 Business Central. This is perfect for customers who are looking to automate their approval process, allowing you to set up approvals for all transfer order in Dynamics 365.

#### Main feature

- Workflow Template
- Send Approval Request
- Approve, Reject, Delegate request
- Add comment related to the approval

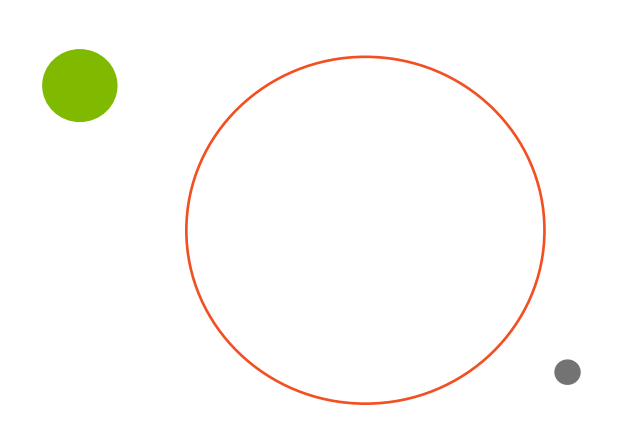

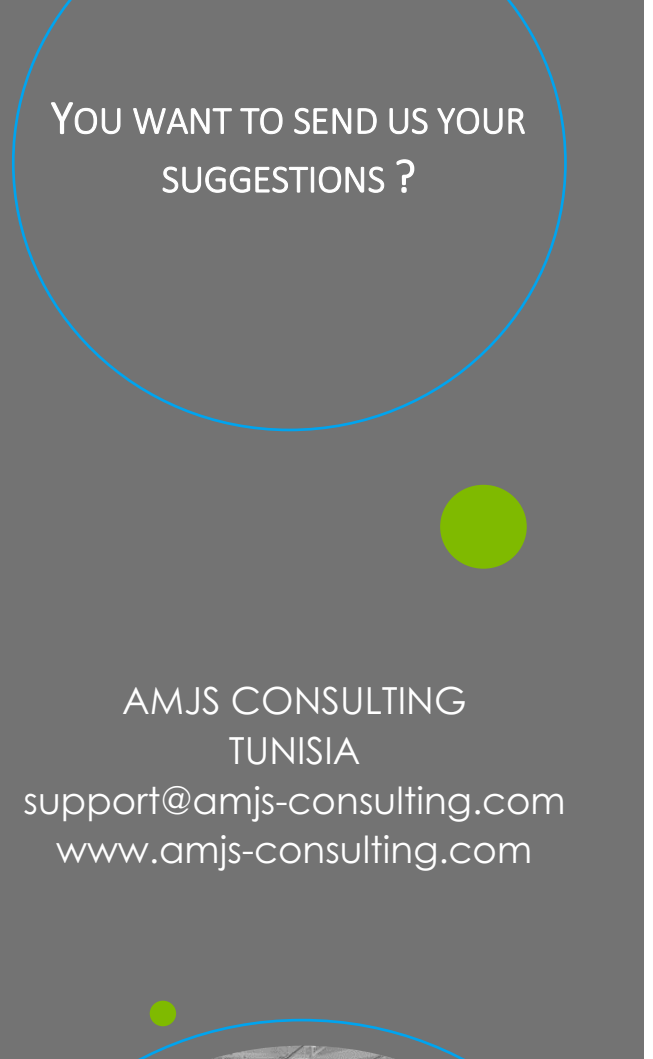

# C O N S U L T I N G

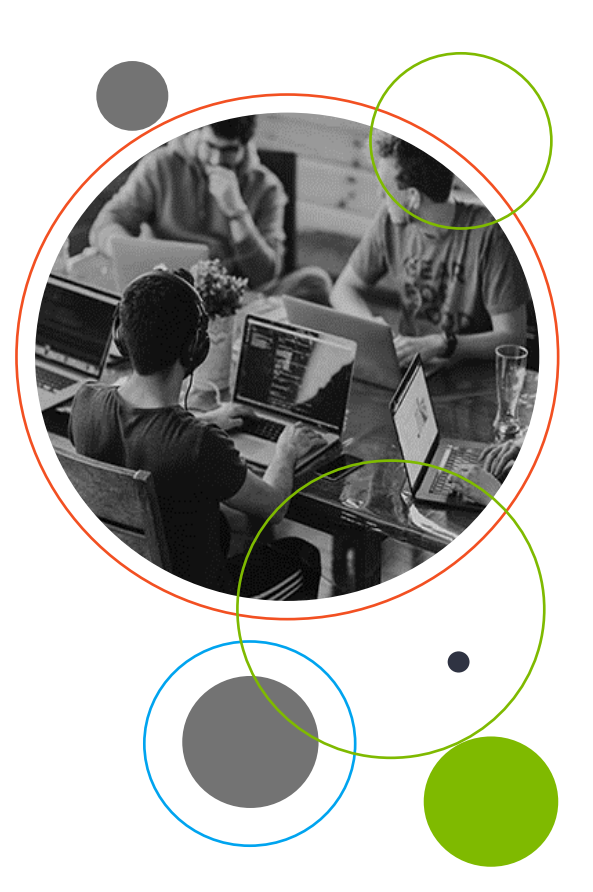

#### WORKFLOW TEMPLATE

To save time when creating a new approval workflow, you can use "Transfer Order Approval Workflow" template.

"Transfer Order Approval Workflow" is non-editable.

To create a workflow from a workflow template:

- 1- Choose the Dicon, enter Workflow, then choose related link
- 2- Choose the New Workflow from Template action. The Workflow Templates page opens
- 3- Select "Transfer Order Approval Workflow", then choose OK

| Workflow Temp | lates   $P \lor \cdots$          | ,* × |
|---------------|----------------------------------|------|
|               |                                  |      |
| 8             | Description                      |      |
|               | Administration                   |      |
|               | Finance                          |      |
|               | Integration                      |      |
|               | Purchases and Payables           |      |
|               | Purchase Documents               |      |
|               | Sales and Marketing              |      |
|               | Sales Documents                  |      |
|               | Transfer Documents               |      |
| $\rightarrow$ | Transfer Order Approval Workflow |      |

## SEND APPROVAL REQUEST

Once we have the transfer order ready we can send the approval request.

| ander Order 🖉 et + 🖩<br>1002                                                                                                    | √Saved | d 3 |
|----------------------------------------------------------------------------------------------------|--------|-----|
| × The available inventory for item 1900-S is lower than the entered quantity at this location. Show details    Don't show again |        | ~   |
| Iome Prepare Print/Send Order Approve Request Approval More options                                                             |        | ٥   |
| Send Approval Request Record Account Record                                                                                     |        | 18  |

A request has been sent to the appropriate user and the status on the document changes to "Pending Approval".

| Transfer Order<br>1002                       |                                | Ø \$                        | +               | 8          |                  | √Saved 🖾 s <sup>v</sup> |
|----------------------------------------------|--------------------------------|-----------------------------|-----------------|------------|------------------|-------------------------|
| × The available inventory for item 1900-S in | is lower than the entered quar | tity at this location. Show | details   Don't | show again |                  | ~                       |
| Home Prepare Print/Send Order                | Approve Request Appro          | al More options             |                 |            |                  |                         |
| 🕸 Send Approval Request 🛛 🐺 Cancel App       | proval Request                 |                             |                 |            |                  | 18                      |
| General                                      |                                |                             |                 |            |                  | Show less               |
| Transfer-from Code OI                        | NUEST                          | An approval request has be  | FABR            |            |                  |                         |
| Transfer-to Code                             | ST                             |                             |                 |            | MOYEN            |                         |
| Direct Transfer                              |                                |                             |                 | ОК         |                  |                         |
| In-Transit Code                              | ATERNE                         | × I                         | Status ····     |            | Pending Approval |                         |
| Posting Date                                 | 1/04/2022                      |                             |                 |            |                  |                         |
|                                              |                                |                             |                 |            |                  |                         |

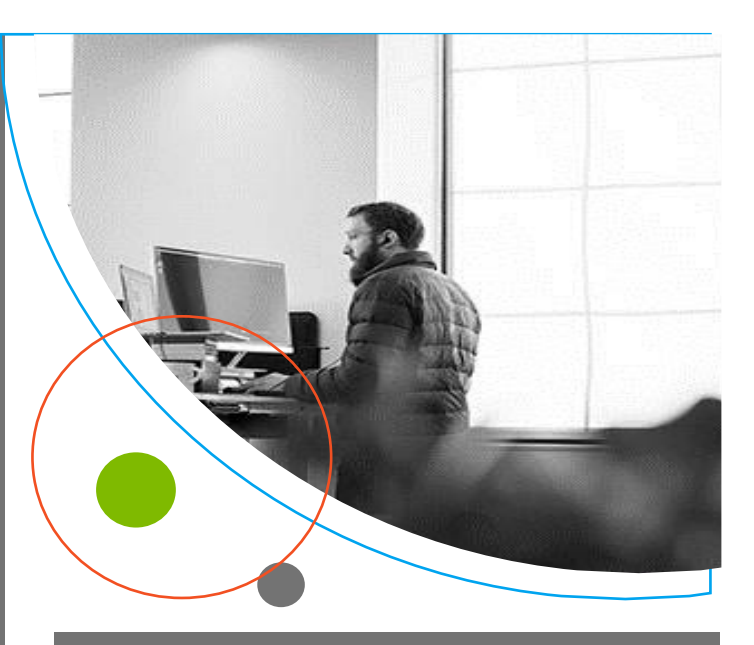

### **APPROVE DOCUMENT**

You can find pending approvals from the cues of the role center or just by searching "**Requests to Approve**". Is in this page where the approver will have to accept or reject the requests that has received.

| $\leftarrow$ | Requests to Approve    |   |             |               |          |          | 0 4 2       |                        |
|--------------|------------------------|---|-------------|---------------|----------|----------|-------------|------------------------|
|              | 🔎 Search 📲 Open Record | ~ | Approve     | 🗙 Reject      | Delegate | Comments | View ····   | @ 7 ■                  |
|              | To Approve             |   | Details     |               |          | Comm     | n Sender ID | Approval<br>Due Date 1 |
|              | Transfer Order 1002    |   | En-tête tra | ansfert: 1002 |          |          | M.MEDDAH    | H 03/12/2022           |

At this point we can go to the **Transfer order** with the **"Open Record"** action to verify the information about the approval. We can approve, reject, or delegate it. If we approve, the status of the **Transfer order** turns to **"Released"**.

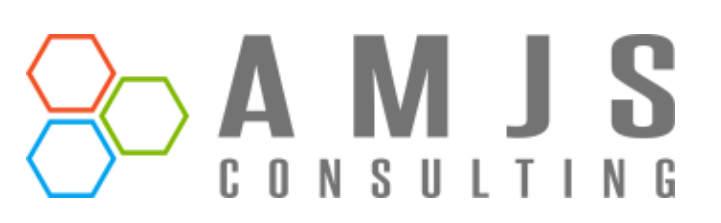

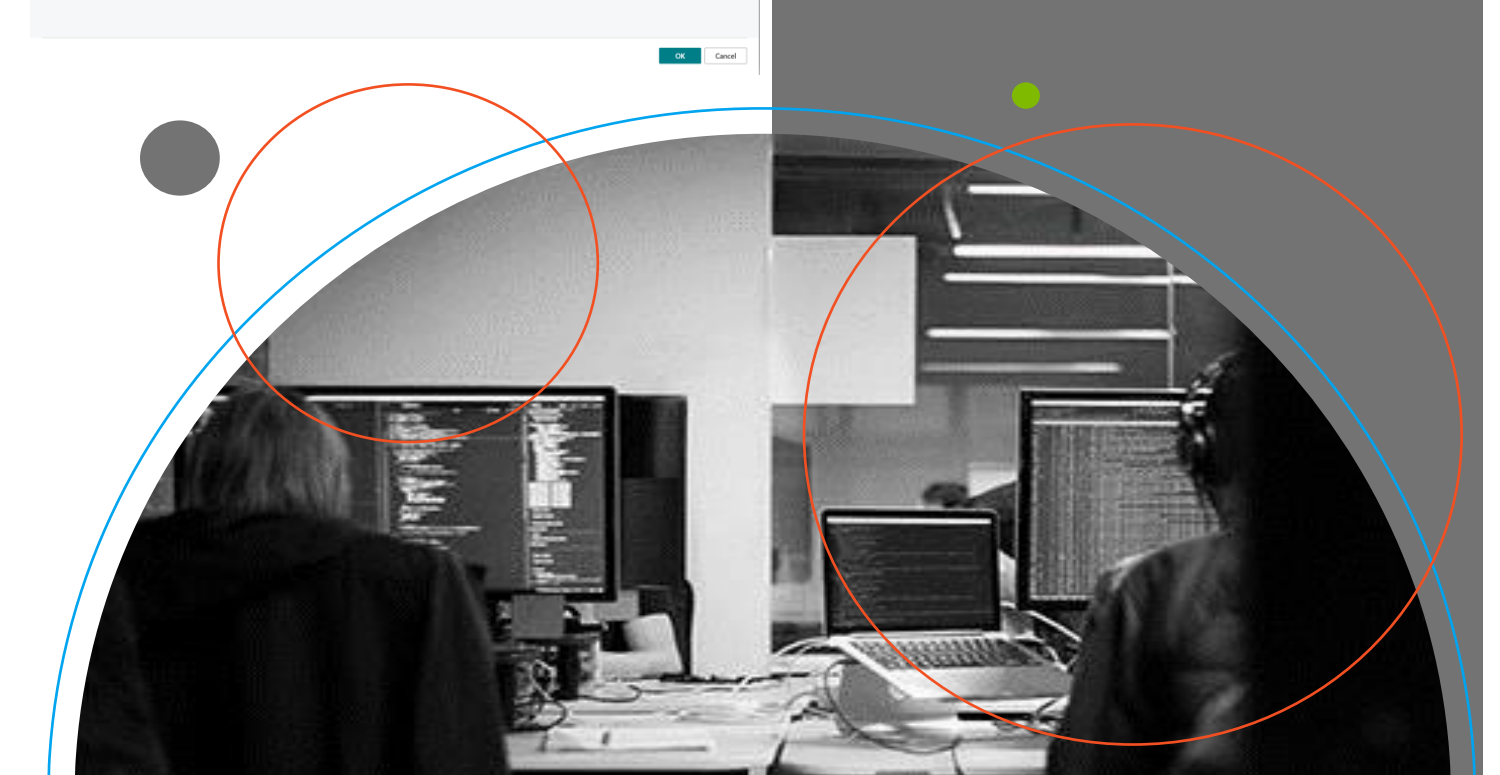